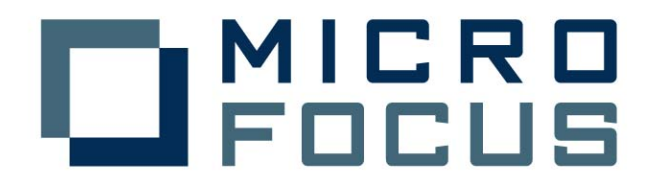

Micro Focus Server Express 5.0J

Interstage Application Server Enterprise Edition 8.0.0

動作検証結果報告書

平成19年4月18日

マイクロフォーカス株式会社

## 1. 検証概要、目的及びテスト方法

#### 1.1 検証概要

Micro Focus Server Express 5.0J の Enterprise Server が提供する J2EE Connector 機 能は、多くの J2EE 準拠アプリケーションサーバーについて動作検証がなされています。 本報告書は、Interstage Application Server Enterprise Edition 8.0.0 での J2EE Connector の接続性を検証し、報告するものです。

#### 1.2 目的及びテスト方法

Micro Focus Server Express 5.0J の Enterprise Server が提供する J2EE Connector は、 JCA 1.0 仕様に準拠した設計となっており、この互換性から Interstage Application Server Enterprise Edition 8.0.0 との接続は可能であるはずです。今回、以下のテストプログラム を実行することによって、このことを実際に検証しました。

1) 通常の COBOL プログラムのディプロイと、EJB 経由の JCA 呼び出し

## 2. 使用ハードウェア及びソフトウェア一覧

富士通 SPARC Enterprise M9000 SPARC64 VI 2.2GHz ×4, 8GB Memory, 74GB HDD ×2 Solaris 10 11/06 Micro Focus Server Express 5.0J Interstage Application Server Enterprise Edition 8.0.0

## 3. テスト内容

以下に実施したテストの概要を述べます。詳細な手順については補足1に記載します。

#### 通常の COBOL プログラムのディプロイと、EJB 経由の JCA 呼び出し

 使用した COBOL ロジック COBOL の索引編成ファイルから指定されたキーのレコードを READ しその内容を返 す、簡単な COBOL サブルーチン。Enterprise Server へはすべてデフォルトの指定で ディプロイした。

(2) 使用したリソースアダプタ

mfcobol-notx.rar(トランザクションなし)

- (3) 使用した Enterprise Server既定義の ESDEMO をそのまま使用した。
- (4) 使用した J2EE クライアント
   Server Express の Interface Mapping Toolkit がディプロイ時に自動生成する EJB
   と、自動生成される Web モジュールクライアントを使用した。

## 4. 結果

上記のテストを実行した結果、すべて正常に実行されることを確認しました。 詳細な結果については補足1に記載します。

## 5. テスト結果及び考察

J2EE1.3 準拠の Interstage Application Server Enterprise Edition 8.0.0 で、既存の Micro Focus Server Express 5.0J の J2EE Connector 接続を問題なく使用できることが 検証できました。これをもって、弊社の正式な動作保証といたします。

以上

# 補足1. 通常の COBOLプログラムのディプロイと、EJB経由の JCA呼び出し

 Micro Focusリソースアダプタ mfcobol-notx.rar を Interstage 管理コンソールより登録します。
 登録は、Interstage管理コンソール > Interstage Application Server > システム > リソース > Connector > 配備 で定義名に「CCIMFCobol\_v1.0」、配置ファイルに mfcobol-notx.rar を指定し配置ボタンをクリックします。

| ファイル(E) 編集(E) 表示(W) お気に入り(A) ツール(D) ヘルブ(H)         ③ • ③ • ▲ ② ☆ ◇ ◇ ☆ ⊗ ◇ ◆ ▲ ③ • □ ○ 畿 ②         アドレス(D) ④ http://sw2:12000/1s Admin/main.jsp:jsessionid=To1021mc0022682725931034264At         VEInterstage       - Interstage等現コンソール - スタンドアロン | が<br>いいか<br>ITSU      |
|----------------------------------------------------------------------------------------------------|-----------------------|
| ③・③・図 2 6 2 余 6 2 2 2 2 2 2 2 2 2 2 2 2 2 2 2                                                                                                    | יצא »<br>איני<br>דיני |
| アドレス(型)                                                                                                    | リンカ »<br>S<br>ITSU    |
| Conterstage - Interstage 管理コンソール - スタンドアロン                                                                                                    | ÎTSU                  |
|                                                                                                    |                       |
| ○ Interstage管理コンソール ○ Interstage Application Server Connector:配備                                                                                                    |                       |
| 白 🗅 システム Interstage管理コンソール > Interstage Application Server > システム > リソース > Connector > 配備                                                                                                    |                       |
|                                                                                                    |                       |
|                                                                                                    |                       |
| ローロッシーへ リソースアダプタの配備を行います。                                                                                                    |                       |
|                                                                                                    |                       |
| D     Connector     j2EEアプリケーションからリ       D     javaMail     j2EEアプリケーションからリ                                                                                                    |                       |
| <ul> <li>ロ・ロセキュリティ</li> <li>ロ・ロ・ロ・ロ・ロ・ロ・ロ・ロ・ロ・ロ・ロ・ロ・ロ・ロ・ロ・ロ・ロ・ロ・ロ・</li></ul>                                                                                                    |                       |
| /opt/microfocus/cobol/lib/j2ee13/jboss3/mfcobol-notx.rar                                                                                                    |                       |
| ユーザロ リソースアダブタのユーザ ロを指定します。                                                                                                    |                       |
| バスワード リソースアダプタのバスワードを指定します。                                                                                                    |                       |
|                                                                                                    |                       |
| グローバルトランザクションの利用 🔘 する 💿 しない                                                                                                    |                       |
| 詳細設定 [表示] (グローバルトランザクションを利用する場合のみ)                                                                                                    |                       |
| · · · · · · · · · · · · · · · · · · ·                                                                                                    | -                     |
| 「配備」(リセット)                                                                                                    |                       |
|                                                                                                    | ~                     |
| レッセージ消                                                                                                    | 『除]                   |
| 🕘 ページが表示されました 📢 イントラネット                                                                                                    |                       |

2) Interstage 管理コンソールよりクラスパスを登録します。

Interstage管理コンソール > Interstage Application Server > システム > 環境設定 の J2EE プロパティ・ クラスパスに以下を追加します。

\$IS\_HOME/FJSVj2ee/var/deployment/deployed/jca/ra/CCIMFCobol\_v1.0/log4jpure.jar

 $IS_HOME/FJSV j2ee/var/deployment/deployed/jca/ra/CCIMFCobol_v1.0/mfcci.jar$ 

 $IS_HOME/FJSV j2ee/var/deployment/deployed/jca/ra/CCIMFCobol_v1.0/mfcobolpure.jar$ 

\$IS\_HOME/FJSVj2ee/var/deployment/deployed/jca/ra/CCIMFCobol\_v1.0/mftransport.jar尚、 \$IS\_HOME は Interstage のインストールディレクトリに置き換えてください。

| 🚰 Interstage管理コンソール - Mic                                               | crosoft Internet Explore               | r.                                                                                                    |                                                                                                    |
|-------------------------------------------------------------------------|----------------------------------------|----------------------------------------------------------------------------------------------------|----------------------------------------------------------------------------------------------------|
| ファイル(E) 編集(E) 表示(V) お気(                                                 | に入り(A) ツール(T) ヘルプ(E                    | Ð                                                                                                    |                                                                                                    |
| Q • Q • 🗷 🖻 🔞 🔎                                                         | 📩 🙆 🙆 · 🗟 🖬 ·                          | 🖵 🛱 🙎                                                                                                    |                                                                                                    |
| アドレス(D) 🍓 http://sw2:12000/IsAdm                                        | in/main.jsp;jsessionid=To1021 n        | nC022682725931034264At                                                                                                    | 秋動 リンク ※                                                                                                    |
| <b>Ginterstage</b> - Intersta                                           | age管理コンソール - スタン                       | ドアロン                                                                                                    | ユーザ名 root 接続先 sw2<br>ヘルプ ログアウト FUJITSU                                                                                                    |
| <mark>◯</mark> Interstage管理コンソール<br>└── ◯ Interstage Application Server | システム:環境設定                              |                                                                                                    |                                                                                                    |
| 🖻 😋 システム                                                                | Interstage管理コンソール > In                 | terstage Application Server > システム > 環境設定                                                                                                    |                                                                                                    |
| 田 🗋 ワークユニット                                                             |                                        |                                                                                                    |                                                                                                    |
| ■ □ リービス<br>● □ リソース                                                    | 状態<br>環境設定<br>構成管<br>Toterstageサービフの環境 |                                                                                                    |                                                                                                    |
| □ □ セキュリティ                                                              | THEISIGES CADARA                       | 5X/E/2110/2009                                                                                                    |                                                                                                    |
| - <mark>ニ</mark> ツール                                                    | .12FFプロパティ                             |                                                                                                    |                                                                                                    |
|                                                                         | クラスパス                                  | /opt/FJSVj2ee/var/deployment/deployed/jca/<br>/CCIMFCobol_v1.0/log4jpure.jar<br>/opt/FJSVj2ee/var/deployment/deployed/jca/<br>/CCIMFCobol_v1.0/mfcci.jar<br>/opt/FJSVj2ee/var/deployment/deployed/jca/ | /ra クラスバスを指定します。クラスバスを指定します。クラスバスを指定します。クラスバスを複数指定する場合には、改行で区切ります。 /ra ▼                                                                                                    |
|                                                                         | J2EE共通ディレクトリ                           | /opt/FJSVj2ee/var/deployment                                                                                                    | J2EE共通ディレクトリを指定し<br>ます。この項目を変更した場<br>合はJ2EE共通ディレクトリが<br>初期化されます。                                                                                                    |
|                                                                         | Interstageとの運動                         |                                                                                                    |                                                                                                    |
|                                                                         | Webサーバ                                 | ○連動する ⊙連動しない                                                                                                    | Interstage管理コンソールからの<br>Interstageシステムの起動/停止<br>操作と、Webサーバの起動/停止<br>の連動有無を指定します。                                                                                                    |
|                                                                         | 詳細設定 [表示]                              |                                                                                                    |                                                                                                    |
|                                                                         | 適用 定義の再取得                              | ]                                                                                                    | <ul> <li>Image: A start of the start of the start of</li></ul> |
| l l                                                                     |                                        |                                                                                                    | [メッセージ削除] 羮                                                                                                    |
| 🍓 ページが表示されました                                                           | ·                                      |                                                                                                    |                                                                                                    |

3) Micro Focus Enterprise Server Admin から、出荷時設定の ESDEMOサーバーを開始します。 開始しますと以下のように開始状態となります。

| 10.18.11.19(<br>ファイル(E) 編集(E)                                | bunker): Micro<br>) 表示(V) お気<br>② 🔥 🔎 | Focus Enter<br>に入り(A) ツー<br>💠 🚱 🕼                | prise Se<br>ル① へ/<br>I▼ 🏊 🚺 | rver Administratio<br>ルプ(H)<br>〒 - 🛄 🏦 🙊                         | n –        | Microsoft Inte                                                 | rnet Explorer                                                     |                                    |                                              |
|--------------------------------------------------------------|---------------------------------------|--------------------------------------------------|-----------------------------|------------------------------------------------------------------|------------|----------------------------------------------------------------|-------------------------------------------------------------------|------------------------------------|----------------------------------------------|
| ドレス(D) 🙆 http:/                                              | //sw2:86/                             |                                                  |                             |                                                                  |            |                                                                |                                                                   |                                    | 🗸 🛃 移動 リンク                                   |
| MICRO<br>Focus                                               |                                       | <b>terprise</b><br>ジョン 1.04.99<br>ker (10.18.11. | <b>Serve</b><br>19)         | r Administrat                                                    | io         | ו                                                              |                                                                   |                                    |                                              |
| Home                                                         | Status MDS                            | 00001 OK                                         |                             |                                                                  |            |                                                                |                                                                   | Mon Ma                             | r 12 10:45:21 2007                           |
| <b>アクション</b><br>アドレス更新<br>保存<br>インポート                        | 画面更新                                  | f 自動更新                                           | 間隔 (秒)                      |                                                                  |            |                                                                |                                                                   | [                                  | Developer] [Page id: 1000]                   |
| 復旧<br>オペア削除                                                  | ±                                     | 1 - 1 of 1 Ser                                   | vers                        | N                                                                |            | Show 10                                                        | servers at a tim                                                  | e << 前                             | 1へ   次へ >>                                   |
| シャットダウン<br>構成                                                |                                       | タイプ 名前                                           | 現<br>ステータ<br>ス              | 通信<br>プロセス                                                       | ラセンス       | ステータス<br>ログ                                                    |                                                                   | オブジェクト                             | 說明                                           |
| オプション<br>ユーザ<br>グループ<br>表示<br>ディレクトリ<br>統計<br>セッション<br>ジャーナル | 編集                                    | MFES ESDEMO                                      | 0 開始<br>詳細<br>停止            | 1 top:10.18.11.19 <sup>*</sup> :9000<br>(bunker+) ✔<br>3 リスナー 詳細 | 10 /<br>10 | MDS3800E Server st.<br>11:22:46<br>143 hours 22 minut<br>#6 ** | arted successfully<br>es 36 seconds in 1開<br>state since 11:22:46 | サ<br>6 ビス<br>2 ドラ<br>1 ケ<br>ジ<br>ジ | Communications<br>server for Web<br>Services |
| <b>ヘルブ</b><br>このページ<br>目次                                    | 道加                                    | <u>                                      </u>    |                             |                                                                  |            |                                                                |                                                                   |                                    |                                              |

4) 以下の COBOLプログラムを用意します。テスト用のデータファイル CUST.dat はあらかじめデータを投入 して用意しておきます。

| FILE-CONTROL.  |                                       |  |
|----------------|---------------------------------------|--|
| SELECT CUST    | -MASTER ASSIGN TO "CUST.dat"          |  |
| ORGA           | NIZATION INDEXED RECORD KEY FS-CUSTID |  |
| ACCE           | SS MODE RANDOM.                       |  |
| DATA           | DIVISION.                             |  |
| FILE           | SECTION.                              |  |
| FD CUST-MASTER |                                       |  |
| 01 CUST-REC.   |                                       |  |
| 05 FS-CUST     | ID PIC X (4) COMP-5.                  |  |
| 05 FS-CUST     | NAME PIC X(30).                       |  |
| 05 FS-CUST     | COMPANY PIC X(30).                    |  |
| 05 FS-CUST     | EMAIL PIC X(30).                      |  |
| LINKAGE        | SECTION.                              |  |
| 01 CUSTID      | PIC X(4) COMP-5.                      |  |
| 01 CUSTNAME    | PIC X(30).                            |  |

| 01   | CUSTCOMPANY   | PIC X(30).                      |
|------|---------------|---------------------------------|
| 01   | CUSTEMAIL     | PIC X(30).                      |
| PROC | CEDURE        | DIVISION                        |
|      | USING CUSTID  | CUSTNAME CUSTCOMPANY CUSTEMAIL. |
| 1.   |               |                                 |
|      | DISPLAY "Read | dCust Start″ UPON CONSOLE.      |
|      | OPEN          | I-O CUST-MASTER.                |
|      | MOVE          | CUSTID TO FS-CUSTID.            |
|      | READ          | CUST-MASTER INVALID CONTINUE    |
|      |               | END-READ.                       |
|      | CLOSE         | CUST-MASTER.                    |
|      | MOVE          | FS-CUSTNAME TO CUSTNAME.        |
|      | MOVE          | FS-CUSTCOMPANY TO CUSTCOMPANY.  |
|      | MOVE          | FS-CUSTEMAIL TO CUSTEMAIL.      |
|      | EXIT          | PROGRAM.                        |

5) Server Express で、このプリコンパイルされたプログラムをコンパイルします。

cob -ug ReadCust.cbl

6) imtkmake コマンドを利用して、デフォルトマッピングを作成します。コマンドを実行するとカレントディレクトリ 下にマッピング定義ファイル、Sel.xml と SelS.xml が作成されます。

\$ imtkmake -defmap src=ReadCust.cbl service=ReadCustS type=ejb Micro Focus Interface Mapping Toolkit v5.0.00 Copyright (C) 2004-2006 Micro Focus (IP) Ltd. All rights reserved.

7) imtkmake コマンドを利用して、ディプロイメントパッケージと EJB ラッパーを生成します。
 CLASSPATH に、\$COBDIR/lib/mfcobolpure.jar、\$COBDIR/lib/jboss3/mfconnector.jar 、isj2ee.jar を設定しておきます。
 ReadCustS.deploy ディレクトリ下に以下のパッケージが作成されています。
 ReadCustS.car : COBOL ディプロイメントパッケージ。Enterprise Server にディプロイします。

\$ LANG=C;export LANG imtkmake -generate service=ReadCustS type=ejb j2eeVersion=1.3 appserver="JBoss 3.2.X" # /wk\_io/ReadCust.gnt /wk\_io/CUST.dat /wk\_io/CUST.dat.idx Micro Focus Interface Mapping Toolkit v5.0.00 Copyright (C) 2004-2006 Micro Focus (IP) Ltd. All rights reserved. [parsing started com/mypackage/ReadCustS/ReadCustSHome.java] [parsing completed 17ms] [loading /opt/FJSVj2ee/lib/isj2ee.jar(javax/ejb/EJBHome.class)] [loading /usr/j2se/jre/lib/rt.jar(java/rmi/Remote.class)] [loading /usr/j2se/jre/lib/rt.jar(java/lang/Object.class)] [loading ./com/mypackage/ReadCustS/ReadCustS.java] [parsing started ./com/mypackage/ReadCustS/ReadCustS.java] [parsing completed 2ms] --- 途中省略 -----[loading /usr/j2se/jre/lib/rt.jar(java/lang/Boolean.class)] [wrote com/mypackage/ReadCustS/ReadCustSBean.class] [total 655ms]

added manifest adding: META-INF/ejb-jar.xml(in = 1620) (out= 528)(deflated 67%) adding: META-INF/jboss.xml(in = 427) (out= 249)(deflated 41%) adding: com/mypackage/ReadCustS/ReadCustS.class(in = 310) (out= 218)(deflated 29%) adding: com/mypackage/ReadCustS/ReadCustSBean.class(in = 3754) (out= 1681)(deflated 55%) adding: com/mypackage/ReadCustS/ReadCustSHome.class(in = 257) (out= 176)(deflated 31%) minizip: Micro Focus zip utility version 1.1.2 Based on MiniZip 0.15 by Gilles Vollant Copyright (C) 2002-2006 Micro Focus (IP) Limited.

8) imtkmake コマンドを利用して、作成したパッケージ: ReadCustS.car を Enterprise Server の ESDEMO ヘディプロイします。

# imtkmake -deploy carname=ReadCustS. deploy/ReadCustS. car server=ESDEMO, Deployer Micro Focus Interface Mapping Toolkit v5.0.00 Copyright (C) 2004-2006 Micro Focus (IP) Ltd. All rights reserved. Sending ReadCustS. deploy/ReadCustS. car to ESDEMO's Deployer at tcp:10.20.4.53:33885... Received 51 bytes: http://10.20.4.53:33885/uploads/ReadCustS.8nbH2fV6/ Server returned 202 Retrieving deployment log file http://10.20.4.53:33885/uploads/ReadCustS.8nbH2fV6/deploylog.txt... 1000 (2007 年 03 月 09 日 (金) 15 時 15 分 46 秒): mfdepinst 1.4.1 starting deployment of COBOL archive "ReadCustS. car" 0010 (2007年03月09日 (金) 15時15分46秒): Extracting and parsing manifest file 0011 (2007年03月09日 (金) 15時15分46秒): Processing Manifest element in the manifest file 0012 (2007 年 03 月 09 日 (金) 15 時 15 分 46 秒): Processing "Application" section of Manifest 0012 (2007 年 03 月 09 日 (金) 15 時 15 分 46 秒): Processing "FileList" section of Manifest 2003 (2007 年 03 月 09 日 (金) 15 時 15 分 46 秒): File pathname "/wk\_io/ReadCustS. deploy/ReadCustS. idt" is absolute; reducing to filename "ReadCustS.idt" 2003 (2007 年 03 月 09 日 (金) 15 時 15 分 46 秒): File pathname "/wk\_io/ReadCust.gnt" is absolute; reducing to filename "ReadCust.gnt" 2003 (2007 年 03 月 09 日 (金) 15 時 15 分 46 秒): File pathname "/wk\_io/CUST.dat" is absolute; reducing to filename "CUST.dat" 2003 (2007 年 03 月 09 日 (金) 15 時 15 分 46 秒): File pathname "/wk\_io/CUST.dat.idx" is absolute; reducing to filename "CUST.dat.idx" 0012 (2007 年 03 月 09 日 (金) 15 時 15 分 46 秒): Processing "Service" section of Manifest 0019(2007 年 03 月 09 日 (金) 15 時 15 分 46 秒): Manifest processing completed 0020 (2007年03月09日(金)15時15分46秒): Adding service and package objects to directory 0030 (2007 年 03 月 09 日 (金) 15 時 15 分 50 秒): ES server "ESDEMO" notified service "ReadCustS. READCUST" is available 0002 (2007 年 03 月 09 日 (金) 15 時 15 分 50 秒): Installation of package "ReadCustS.car" finished with 4 warnings

9) Micro Focus Enterprise Server Admin でサービスが正しくディプロイされていることを確認します。

| <mark>】10.18.11.19(bun</mark><br>ファイル(E) 編集(E) : | <mark>ker): Micro Focus</mark><br>表示(⊻) お気に入り( <u>A</u> ) | interprise Se<br>ツール(T) へ, | rver Adm<br>ルプ( <u>H</u> ) | in is | tration - Microsoft In                                     | ternet Exp | lorer           |                |                      |                                                                       |
|--------------------------------------------------|-----------------------------------------------------------|----------------------------|----------------------------|-------|------------------------------------------------------------|------------|-----------------|----------------|----------------------|-----------------------------------------------------------------------|
| g - 🕤 - 🔳 🖻                                      | 👩 🔎 救 🙆                                                   | Ø - &                      | w • 🗔                      | 13    | 8                                                          |            |                 |                |                      |                                                                       |
| -<br>7ドレス(D) (個) http://sw                       | 2:86/                                                     |                            |                            |       |                                                            |            |                 |                | ~                    | → 移動 リンク 3                                                            |
|                                                  | 🔺 ┥ 🕨 Ser                                                 | er ESDEMO [                | 開始 ✔]                      |       |                                                            |            |                 |                |                      | 2                                                                     |
|                                                  | サーバー )リ                                                   | スナー (3) 🕇                  | ナービス (6)                   | Ì     | ハンドラ (2) パッケージ                                             | (1)        |                 |                |                      |                                                                       |
| Hama                                             | サービス表示フィ                                                  | 13 <b>7-47</b>             | <mark>ペース</mark> :         |       | י.<br>איגע                                                 | ーション:      |                 |                | ク                    |                                                                       |
| nome                                             | 1 - 6 of 6 display                                        | able namespa               | ces from a                 | tota  | l of 6                                                     |            |                 |                | S                    | how 10 si                                                             |
| <b>アクション</b><br>アドレス更新<br>保存<br>インポート            | サービネーム                                                    | ス<br>スペーオペレーショ<br>ン        | サービス<br>クラス                | 探索順序  | リスナー                                                       | 要求<br>ハンドラ | 実装<br>パッケー<br>ジ | 現<br>ステータ<br>ス | ステ<br>- タ<br>ス<br>ログ | カスタム<br>構成                                                            |
| 復旧<br>すべて削除<br>シャットダウン                           | Test                                                      | Test<br>編集…                |                            | 1     | 1 CP 1 HTTP Echo<br>top:10.18.11.19*:9002<br>(bunker +)    |            |                 | Available      | ок                   |                                                                       |
| <b>構成</b><br>オプション                               | Deploye                                                   | r Deployer<br>編集…          | MF<br>deployment           | 1     | 1 CP 1 Web<br>top:10.18.11.19*:44008*<br>(bunker +)        |            |                 | Available      | OK                   | [MF client] scheme=h<br>URL=/cgi/mfdeploy.e<br>accept=application/x-z |
| ユーザ<br>グループ                                      | JES                                                       | JES<br>編集…                 | MF JES                     | 1     | 1 CP 1 Web Services<br>top:10.18.11.19*:9003<br>(bunker +) |            |                 | Available      | ок                   |                                                                       |
| <b>表示</b><br>ディレクトリ<br>統計                        | CICS                                                      | cics<br>編集…                | MF CICS                    | 1     | 1 CP 1 Web Services<br>top:10.18.11.19*:9003<br>(bunker +) |            |                 | Available      | ОК                   |                                                                       |
| セッション<br>ジャーナル                                   | ES                                                        | ES<br>編集…                  | MF ES                      | 1     | 1 CP 1 Web Services<br>top:10.18.11.19*:9003<br>(bunker +) |            |                 | Available      | ок                   |                                                                       |
| <b>ヘルブ</b><br>このページ                              | 削除 ReadCu                                                 | <sup>st S</sup> 1 of 1 ope | rations sho                | wn    |                                                            |            |                 |                |                      |                                                                       |
| 目次                                               |                                                           | .READCUST<br>編集            |                            | 1     | 1 CP 1 Web Services<br>top:10.18.11.19*:9003<br>(bunker +) | MFRHBINP   | ReadCustS       | Available      | ок                   |                                                                       |
|                                                  | 追加                                                        | 1                          |                            |       |                                                            |            |                 |                | 1                    |                                                                       |
|                                                  |                                                           | 101                        |                            |       |                                                            |            |                 |                |                      |                                                                       |
| ページが表示されました                                      |                                                           |                            |                            |       |                                                            |            |                 |                | 一心                   | /トラネット                                                                |

 imtkmake コマンドを利用して、JSP をインストールするための ear を自動生成します。 Interstage は、J2EE1.3 準拠ですので、j2eeVersion パラメータに 1.3 を指定します。 appserver パラメータで配備先の J2EE アプリケーションサーバーの種別を 指定できるようになっています が、現状ではこの選択肢の中に Interstage はありません。ここでは JBoss 3.2.X を指定して生成してお けば差し支えありません。

| \$ imtkmake -genclient service=ReadCustS type=ejb j2eeVersion=1.3 appserver="JBoss 3.2.X" |
|-------------------------------------------------------------------------------------------|
| Micro Focus Interface Mapping Toolkit v5.0.00                                             |
| Copyright (C) 2004-2006 Micro Focus (IP) Ltd. All rights reserved.                        |
| [parsing started com/mypackage/ReadCustS/ReadCustSHome.java]                              |
| [parsing completed 157ms]                                                                 |
| [loading /work/FJSVj2ee/lib/isj2ee.jar(javax/ejb/EJBHome.class)]                          |
| [loading /usr/j2sdk1.4.2_08/jre/lib/rt.jar(java/rmi/Remote.class)]                        |
| [loading /usr/j2sdk1.4.2_08/jre/lib/rt.jar(java/lang/Object.class)]                       |
| 途中省略                                                                                      |
| [loading /work/FJSVj2ee/lib/isj2ee.jar(javax/ejb/RemoveException.class)]                  |
| [wrote WEB-INF/classes/com/mypackage/ReadCustS/ReadCustSSessionMonitor.class]             |
| [total 2071ms]                                                                            |
| adding: WEB-INF/web.xml(in = 968) (out= 381)(deflated 60%)                                |
| adding: WEB-INF/jboss-web.xml(in = 289) (out= 189)(deflated 34%)                          |
| adding: META-INF/Manifest.mf(in = 84) (out= 83)(deflated 1%)                              |
| adding: WEB-INF/lib/mfejblib.jar(in = 2982) (out= 1943)(deflated 34%)                     |

adding: ReadCustSMain.jsp(in = 683) (out= 396)(deflated 42%) adding: READCUST.jsp(in = 2381) (out= 748)(deflated 68%) adding: ejbRemove.jsp(in = 1486) (out= 642)(deflated 56%) adding∶ WEB-INF/classes/com/mypackage/ReadCustS/ReadCustSServlet.class(in 10422) (out= = 3719) (deflated 64%) adding: WEB-INF/classes/com/mypackage/ReadCustS/ReadCustSJspBean. class (in = 3473) (out = 1125) (deflated adding: WEB-INF/classes/com/mypackage/ReadCustS/ReadCustSJspBean. class (in = 3473) (out = 1125) (deflated adding: WEB-INF/classes/com/mypackage/ReadCustS/ReadCustSJspBean. class (in = 3473) (out = 1125) (deflated adding: WEB-INF/classes/com/mypackage/ReadCustS/ReadCustSJspBean. class (in = 3473) (out = 1125) (deflated adding: WEB-INF/classes/com/mypackage/ReadCustS/ReadCustSJspBean. class (in = 3473) (out = 1125) (deflated adding: WEB-INF/classes/com/mypackage/ReadCustS/ReadCustSJspBean. class (in = 3473) (out = 1125) (deflated adding: WEB-INF/classes/com/mypackage/ReadCustS/ReadCustSJspBean. class (in = 3473) (out = 1125) (deflated adding: WEB-INF/classes/com/mypackage/ReadCustS/ReadCustSJspBean. class (in = 3473) (out = 1125) (deflated adding: WEB-INF/classes/com/mypackage/ReadCustS/ReadCustSJspBean. class (in = 3473) (out = 1125) (deflated adding: WEB-INF/classes/com/mypackage/ReadCustS/ReadCustSJspBean. class (in = 3473) (out = 1125) (deflated adding: WEB-INF/classes/com/mypackage/ReadCustS/ReadCustSJspBean. class (in = 3473) (out = 1125) (deflated adding: WEB-INF/classes/com/mypackage/ReadCustS/ReadCustSJspBean. class (in = 3473) (out = 1125) (deflated adding: WEB-INF/classes/com/mypackage/ReadCustSJspBean. class (in = 3473) (out = 3473) (out = 34767%) adding: WEB-INF/classes/com/mypackage/ReadCustS/ReadCustSSessionMonitor.class(in = 1631) (out= 762) (deflated 53%) added manifest adding: ReadCustS. jar (in = 4009) (out= 3382) (deflated 15%) adding: ReadCustS.war(in = 11568) (out= 10615)(deflated 8%) adding: mfejblib.jar(in = 2982) (out= 1943)(deflated 34%) adding: META-INF/application.xml(in = 439) (out= 254)(deflated 42%)

11) 生成された SelS.ear を Interstage 管理コンソールより配置する。
 Interstage 管理コンソール > Interstage Application Server > システム > ワークユニット > SampleServer
 > 配備 で配備ファイルに生成された SelS.ear を指定して配置ボタンをクリックします。以下のように表示されインストールが完了したことを確認します。

| 🗿 Interstage管理コンソール - Mic                               | rosoft Internet Exp    | lorer                                                                                                    |                                                                                                    |
|---------------------------------------------------------|------------------------|----------------------------------------------------------------------------------------------------|----------------------------------------------------------------------------------------------------|
| ファイル(E) 編集(E) 表示(V) お気(                                 | こ入り(白) ツール(力) へ        | ルプ(H)                                                                                                    | A.                                                                                                    |
| 3 • 0 • 🗷 🖻 💰 🔎                                         | ጵ 🐵 🙆 • 🗞 🛛            | w • 🖵 🛍 🕿                                                                                                    |                                                                                                    |
| 7ドレス(D) 🕘 http://sw2:12000/IsAdmi                       | n/                     |                                                                                                    | 🔽 🋃 移動 リンク 🏾                                                                                                    |
| <b>Sinterstage</b> - Intersta                           | ige管理コンソール - 二         | ユーサ                                                                                                    | 「名 :root 接続先 :sw2 の<br>FUIITSU                                                                                                    |
|                                                         |                        |                                                                                                    |                                                                                                    |
| 」Interstage管理コンソール<br>□ □ Interstage Application Server | ワークユニットにアプ             | リケーションを配備します。                                                                                                    |                                                                                                    |
| 中 🗅 システム                                                |                        |                                                                                                    |                                                                                                    |
| □ □ □ □ □ □ □ □ □ □ □ □ □ □ □ □ □ □ □                   | ワークユニット名               | タイプ<br>1/2 クリート トリア(1) の(1)                                                                                                    | HotDeployの使用                                                                                                    |
| 🗄 😋 test01                                              | testul                 | IJServer(web + EJB[I VM])                                                                                                    | 1.0]                                                                                                    |
| □ <u>−</u><br>□ サービス                                    | 配備設定                   |                                                                                                    |                                                                                                    |
|                                                         | 配備ファイル (*)             | <ul> <li>ファイルをアップロードして配備する</li> <li>●サーバ上に格納されているファイルを配備する</li> <li>●サーバ上の任意の位置で実行するWebアプリケーションを配備</li> <li>/wk_io/ReadCustS.deploy/ReadCustS.ear </li> </ul> | クリアイルを指定によって、<br>す。指定済みの場合は<br>ファイル名を表示します。<br>開に同一モジュール名<br>のアブリケーションがあ<br>る場合、アブリケーションの<br>支援合、アブリケーションの<br>この定義」<br>記価値に指定した。場合は、<br>デフォルト値で上書きされます。<br>れます。 |
|                                                         | 起動指定                   | □ 配備完了後、ワークユニットを起動する                                                                                                    | 配備後にワークユニット<br>を起動する場合にチェッ<br>クします。                                                                                                    |
|                                                         | 詳細設定 [表示]<br>[配備] リセット |                                                                                                    | [メッセージ消]除]                                                                                                    |
| ページが表示されました                                             |                        |                                                                                                    | <b>S</b> 72F5ネット                                                                                                    |

 ブラウザから http://10.20.4.53/ReadCustS/READCUST.jsp を開きます。以下のように自動生成された JSP クライアントが起動し、最初のテキストボックスに、索引ファイル CUST 中に存在するキー値を入力し、 [Go!] をクリックします。

| Test Client for ReadCustS.        | READCUST - Microsoft Internet 🔳 🗖 🔀     |
|-----------------------------------|-----------------------------------------|
|                                   | 、に入り(A) ツール(T) ヘルプ(H)                   |
| 🌀 戻る 🔹 🌍 🔹 🛃 🔮                    | 🏠 🔎 検索 🥎 お気に入り 🚱 🔗 🂙                    |
| アドレス(D) 🗃 http://10.20.4.53/Read( | CustS 🕶 🔁 移動 リンク 🎽 Norton AntiVirus 🛃 🔹 |
| Test client for Rea               | adCustS.READCUST                        |
| Back                              |                                         |
| Perform the test by entering      | g values:                               |
| readcust_custid_io :              | 10                                      |
| readcust_custname_io :            |                                         |
| readcust_custcompany_io :         |                                         |
| readcust_custemail_io :           |                                         |
|                                   | Gol                                     |
|                                   |                                         |
| Back                              |                                         |
|                                   |                                         |
|                                   |                                         |
|                                   |                                         |
|                                   |                                         |
| <br>                              | 👱 👔 ብンターネット                             |

13) COBOL サービスが呼び出され、索引ファイルを検索したデータが JSP 画面上に表示されます。

|                                                                          | 🞽 🛃 🎧 🔑 検索 ஜ                      | お気に入り               | ) 🚱      | 8.         |
|--------------------------------------------------------------------------|-----------------------------------|---------------------|----------|------------|
| ドレス(D) 🙆 http://1                                                        | 0.20.4.53/ReadCustS 🗙 🛃 移動        | リンク <b>&gt;&gt;</b> | Norton A | ntiVirus 曻 |
| readcust custid                                                          | io : 10                           |                     |          |            |
| readcust_custus                                                          | me io :                           |                     |          |            |
| readcust_custco                                                          | mnany io:                         |                     |          |            |
| readenet eneter                                                          | nail io :                         |                     |          |            |
|                                                                          |                                   |                     |          |            |
| reaucust_custer                                                          |                                   | Gol                 |          |            |
| Teaucust_custer                                                          |                                   | Go!                 |          |            |
| Teaucust_custer                                                          |                                   | Gol                 |          |            |
| Result:                                                                  |                                   | Gol                 |          |            |
| Result:<br>Variable                                                      | Value                             | Gol                 |          |            |
| Result:<br>Variable<br>custid_io                                         | Value                             | Gol                 |          |            |
| reaucust_custer<br>Result:<br>Variable<br>custid_io<br>custname_io       | Value<br>10<br>Jhon               | Gol                 |          |            |
| reaucust_custer<br>Result:<br>Custid_io<br>custname_io<br>custcompany_io | Value<br>10<br>Jhon<br>MicroFocus | Gol                 |          |            |
| reaucust_custer<br>Result:<br>Variable<br>custid_io                      | Value<br>10                       | Gol                 |          |            |